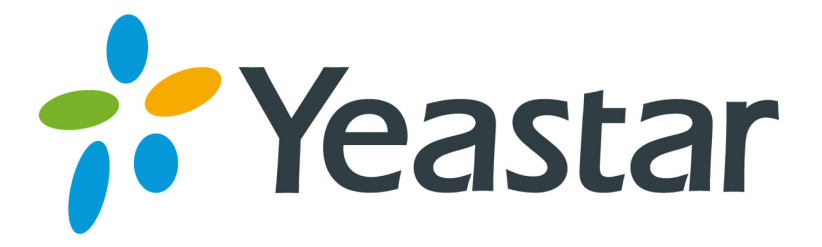

# LinkCom IP Door Phone with MyPBX Configuration Guide

Version 1.0

Yeastar Information Technology Co. Ltd.

## Index

| 1. | INTRODUCTION                                        |  |  |  |
|----|-----------------------------------------------------|--|--|--|
| 2. | MYPBX SETTINGS                                      |  |  |  |
| 3. | LINKCOM IP DOOR PHONE SETTINGS                      |  |  |  |
| 3. | 1 Register LinkCom IP Door Phone as MyPBX Extension |  |  |  |
| 3. | 2 LinkCom Memory numbers Settings4                  |  |  |  |
| 3. | 3 LinkCom Video Settings 5                          |  |  |  |
| 4. | CONFIGURE YEALINK VP5305                            |  |  |  |
| 4. | 1 Register VP530 as MyPBX Extension5                |  |  |  |
| 4. | 2 Configure Codec of the account6                   |  |  |  |
| 4. | 4.3 Configure Door Phone Option6                    |  |  |  |

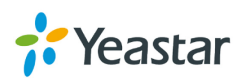

## 1. Introduction

IP door phone can be registered as MyPBX sip extension. With some configurations, the door phone will call specific extensions when the door bell rings and the called extension can open the door. We will take LinkCom IP Door Phone and Yealink VP530 for example of the configuration. All models of MyPBX support this application.

## 2. MyPBX Settings

Go to MyPBX 'SIP Settings->Codecs' page, select u-law, a-law and H264 into the allowed codecs.

| Available Codecs |   |               | Allowed 0 | Codecs |
|------------------|---|---------------|-----------|--------|
| GSM              | * | >>>>>>        | u-law     | *      |
| SPEEX            |   |               | a-law     |        |
| G722             |   | $\rightarrow$ | G729A     |        |
| G726             |   |               | H264      |        |
| ADPCM            |   | ←             |           |        |
| H261             |   |               |           |        |
| H263             |   | uu            |           |        |
| H263P            |   | w.w.          |           |        |
| MPEG4            | - |               |           | ~      |

Figure 1 Set 'Video support' as 'Yes' in 'SIP Settings->General'.

| Video Support 🛈: | Yes | - |  |
|------------------|-----|---|--|
| Figure 2         |     |   |  |

## 3. LinkCom IP Door Phone Settings

### 3.1Register LinkCom IP Door Phone as MyPBX Extension

Go to LinkCom IP Door Phone SIP Parameter page to fill in the registration parameters.

SIP Proxy Server IP Address: MyPBX IP Address or Domain. Port: 5060 SIP Registrar Server

### IP Address: MyPBX IP Address or Domain. Port: 5060

**Y**eastar

#### Account Module

Name: MyPBX Extension number which LinkCom door phone will register. Password: Registrar password of the extension.

Auth.Id: The same as 'Name'.

| SIP proxy server     | Address:          | 192.168.5.250 |
|----------------------|-------------------|---------------|
|                      | Port:             | 5060          |
| SIP registrar server | Address:          | 192.168.5.250 |
|                      | Port:             | 5060          |
| Outbound proxy       | Address:          |               |
|                      | Port:             | 5060          |
| Account module       | Name:             | 503           |
|                      | Password:         | *****         |
|                      | Auth. Id:         | 503           |
|                      | Expiration [sec]: | 600           |
|                      | Registration su   | ccessful      |
|                      | Figure 3          |               |

#### **SIP** parameters:

### 3.2LinkCom Memory numbers Settings

Enter the extension numbers to be called on buttons.

#### Memory numbers:

|           | Group DAY | Group NIGHT |
|-----------|-----------|-------------|
| Button 1: | 501       |             |
| Button 2: |           |             |
| Button 3: |           |             |
| Button 4: |           |             |
| Button 5: |           |             |
| Button 6: |           |             |

Figure 4

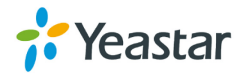

#### 3.3LinkCom Codec Settings

Enable G711a and G711u audio codec on Alphatech 'Settings Audio' page. Enable H264 codec on Alphatech 'Settings Video' page.

### 4. Configure Yealink VP530

#### 4.1 Register VP530 as MyPBX Extension

Go to VP530 configuration web 'Account->basic' page.

Account: Select an account to register.

Account Active: Enabled.

Label: Customizable.

Display name: Customizable.

Register Name: The extension number to be registered.

User Name: The extension number to be registered.

Password: The registrar password of the extension.

SIP Server: MyPBX IP address or domain.

Preferred Call Type: Video Call.

| Account             |          | Account 1     | -         |
|---------------------|----------|---------------|-----------|
| Register Status     |          | Disabled      |           |
| Account Active      |          | Enabled       |           |
| Label               |          | 501           | 0         |
| Display Name        |          | 501           | 0         |
| Register Name       |          | 501           |           |
| User Name           |          | 501           |           |
| Password            |          | •••••         |           |
| SIP Server          |          | 192.168.5.250 | Port 5060 |
|                     | Figure   | 5             |           |
| Preferred Call Type |          | Video Call    |           |
|                     | <b>-</b> | ~             |           |

Figure 6

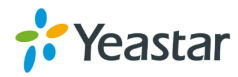

### 4.2 Configure Codec of the account

Go to VP530 'Account->Codec' page.

Account: Select the account which is registered as MyPBX extension right now.

Voice Codecs: Enable PCMU and PCMA.

Video Codecs: Enable H264

| Account     |                                 | Account 1            | • |
|-------------|---------------------------------|----------------------|---|
| Voice Codec | s                               |                      |   |
|             | Disabled Codecs                 | Enabled Codecs       |   |
|             | G723<br>AACLC<br>iLBC<br>G722 → | PCMU<br>PCMA<br>G729 |   |
| Video Codeo | s                               |                      |   |
|             | Disabled Codecs                 | Enabled Codecs       |   |
|             | mp4v-es<br>H263<br>←            | H264                 |   |

Figure 7

### **4.3 Configure Door Phone Option**

Go to VP530 'Phone->Door Phone' page.

Device: LinkCom

Display name: Customizable.

Phone Number: 503(It is the extension number which the door phone registered).

Unlock PIN: The PIN used to open the door configured on the door phone. Full Screen: You can set as demand.

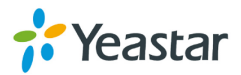

Send Audio: You can set as demand. Send Video: You can set as demand.

| Door Phone List | Door Phone1 |
|-----------------|-------------|
|                 |             |
| Device          | Linkcom     |
| Display Name    | Door One    |
| Phone Number    | 503         |
| Unlock PIN      | •••••       |
| Full Screen     | Disable 💌   |
| Send Audio      | Enable 💌    |
| Send Video      | Enable 💌    |
| Confirm         | Cancel      |

#### Figure 8

Done the settings, when someone rings the door bell, VP530 will ring and show 'Door Open' button on the phone screen. Click the button to unlock the door.

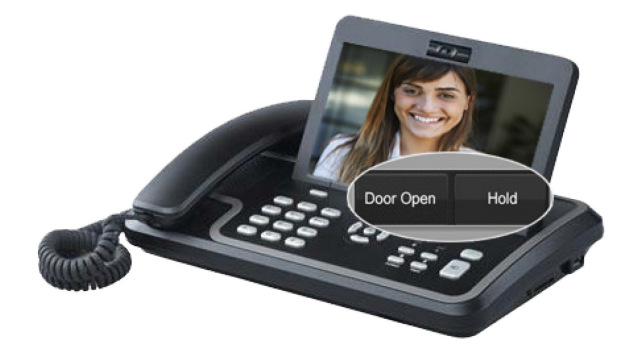

Figure 9

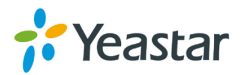

7/7

[Finish]